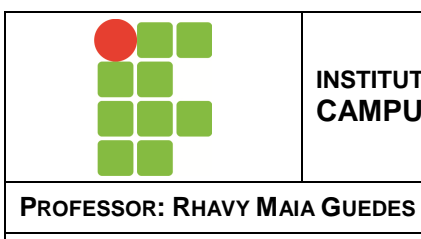

INSTITUTO FEDERAL DE EDUCAÇÃO, CIÊNCIA E TECNOLOGIA PARAÍBA CAMPUS CAMPINA GRANDE

DATA: 11/05/2011

DISCIPLINA: INFORMÁTICA BÁSICA

#### **EXERCÍCIO PRÁTICO**

# Leia com atenção todo o exercício antes de iniciar os procedimentos no computador.

## Virtualizando Sistema Operacional

Antes de definir os passos necessários para instalar um sistema operacional de forma virtualizada é preciso também saber o que significa cada um desses termos:

## 1 Sistema Operacional

O Sistema Operacional, ou simplesmente SO, exerce papel vital para o computador, sendo responsável pelo gerenciamento, funcionamento e execução de todos os programas e tarefas. Nesse contexto o SO classifica-se na categoria de programas de sistemas.

O SO é uma camada de interação de programas e usuários com a máquina. Através dele é possível executar as seguintes tarefas:

- Administração de Arquivos e Documentos criados por usuários;
- Desenvolvimento de Programas;
- Comunicação entre usuários e com outros computadores;
- Gerenciamento de pedidos de usuários para programas, espaço de armazenamento e prioridade.

O SO é um sistema complexo. Ele pode ser utilizado por diversos usuários com perfis diferentes. Para suportar toda essa arquitetura complexa é necessária construí-la através de módulos:

- Núcleo (Kernel);
- Gerenciador de processo;

- Escalonador (Scheduler);
- Gerenciador de arquivo.

Cada módulo é responsável por uma parte do SO que executa suas tarefas de forma harmônica.

#### 2 Virtualização

Virtualização é a capacidade de emular-se o hardware. Emulação é a capacidade de reproduzir as funções de um determinado ambiente. Utilizando Analogamente, virtualização pode ser comparado à reconstrução do ambiente de um jogo de vídeo-game num computador.

Sendo assim, a virtualização torna possível a execução de um SO em uma máquina que esteja sendo simulada. Tendo em vista esse ambiente, uma única máquina pode funcionar com vários SOs executando ao mesmo tempo.

#### 3 Virtualizando SO

Para iniciar a virtualização de um SO é necessário definir primeiramente qual o software que será responsável por configurar e gerenciar todo o ambiente virtual. Verificando algumas características como, por exemplo, consumo de memória, desempenho e questões de software livre será adotado para essa aula o **VirtualBox** que fica disponível para download no site http://www.virtualbox.org.

Após definir qual o programa de virtualização que será utilizado durante esta aula, o ambiente abaixo descrito deve está disponível:

- Instalação do VirtualBox;
- Imagem do SO para instalação: ubuntu-9.10-desktop-i386.iso ou ubuntu-10.10-desktop-i386.iso.

# 3.1 Criando uma Máquina Virtual

Ao entrar no VirtualBox clique na opção 'Novo' (Figura 1) para iniciar a criação da máquina virtual.

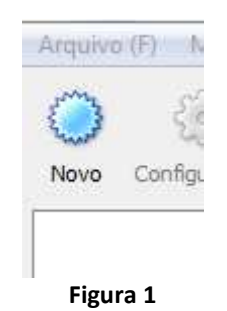

Aparecerá logo em seguida a tela de boas vindas do assistente de instalação, clique no botão 'Próximo'.

Depois da tela inicial, será necessário informar alguns dados da instalação na tela da Figura 2. Defina o 'Nome' da Máquina Virtual como '**ubuntu\_ib**' e logo em seguida defina o 'Tipo de Sistema', selecionando em 'Sistema Operacional' a opção Linux e em 'Versão' a opção Ubuntu. Logo após clique na em 'Próximo'.

|       | Entre com o nome da nova máquina virtual e selecione o tipo de sistema<br>operacional Convidado que você planeja instalar em sua máquina virtual.                                                                     |
|-------|----------------------------------------------------------------------------------------------------|
|       | O nome da máquina virtual geralmente indica quais programas e qual configuração<br>de hardware foi utilizada. Este nome será utilizado para identificar sua máquina<br>virtual em todos os componentes do VirtualBox. |
| 20    | Nome                                                                                                    |
| Sun   | ubuntu                                                                                                    |
|       | Tipo de Sistema                                                                                                    |
|       | Sistema Operacional: Linux 🔹 👽                                                                                                    |
| MAY C | Versão: Ubuntu 🗸                                                                                                    |

Figura 2

Em seguida selecione a quantidade de memória RAM em Megabytes a ser alocada pela máquina virtual (Figura 3). Deixe para essa configuração o valor padrão que já vem preenchido e clique em 'Próximo'.

| 2880 8094 (S. S. |                                                       |                                              |         |    |
|------------------|-------------------------------------------------------|----------------------------------------------|---------|----|
|                  | Selecione a quantidade de memória<br>máquina virtual. | (RAM) <mark>e</mark> m megabytes a ser aloca | da para | a  |
|                  | 🕖 O tamanho recomendado para men                      | nória principal é de <b>384</b> MB.          |         |    |
|                  |                                                       |                                              |         |    |
|                  | Memoria Principal                                     |                                              |         |    |
|                  | Memoria Principal                                     |                                              | 384     | ME |

Figura 3

Logo após na tela de 'Disco Rígido Virtual' presente na Figura 4 deixe selecionado a opção 'Disco Rígido de Boot' e marcado a opção 'Criar novo disco rígido' em seguida clique em 'Próximo'.

| sun | O tamanho recomendado para o disco rígido de boot é de <b>8192</b> MB. |
|-----|------------------------------------------------------------------------|
|     | 🔽 Disco Rígido de Boot (Primário Master)                               |
|     | Oriar novo disco rígido                                                |
| m   | 🔘 Utilizar disco rígido existente                                      |
| -   | ubuntu,vdi (Normal, 8,00 GB) 👻 🗔                                       |

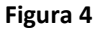

Finalizado a fase inicial, após definir configurações básicas da máquina virtual, aparecerá automaticamente o 'Assistente de Criação de Discos Rígidos Virtuais'. Clique inicialmente no botão 'Próximo'. Na tela seguinte (Figura 5), na caixa de 'Tipo de Armazenamento' marque a opção 'Armazenamento dinamicamente expansível', logo após clique em 'Próximo'.

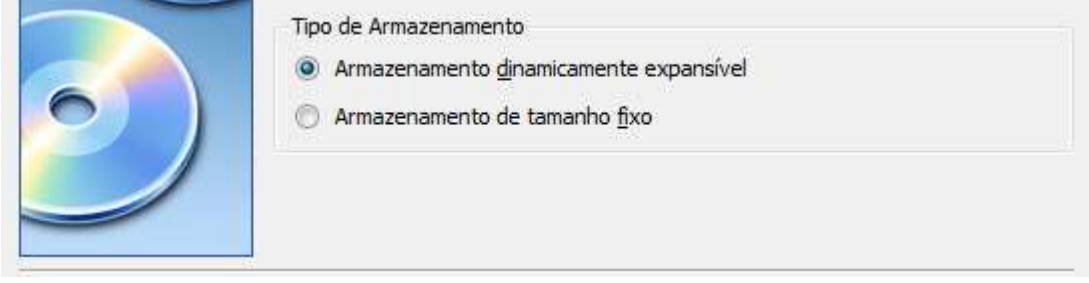

Figura 5

Após ter definido o tipo de armazenamento, informe a localização onde o sistema salvará todas as informações da máquina virtual (Figura 6). Na caixa 'Localização' informe o nome do arquivo como '**ubuntu\_ic**' e mantenha ao 'Tamanho' em 8 GB.

| Pressione o botão <b>Selecionar</b> para selecionar a localização e o nom<br>que irá armazenar os dados do disco rígido virtual ou digite um nome<br>campo de entrada. | ne do arquivo<br>e de arquivo n    |
|----------------------------------------------------------------------------------------------------|------------------------------------|
| ubuntu                                                                                                    |                                    |
| Selecione o tamanho do disco rígido virtual em megabytes. Este tam                                                                                                    | anho irá                           |
| Selecione o tamanho do disco rígido virtual em megabytes. Este tam<br>aparecer para o sistema operacional Convidado como o tamanho má<br>disco rígido.<br>Tamanho (S)  | anho irá<br>iximo deste            |
| Selecione o tamanho do disco rígido virtual em megabytes. Este tam<br>aparecer para o sistema operacional Convidado como o tamanho má<br>disco rígido.<br>Tamanho (S)  | anho irá<br>iximo deste<br>8,00 GB |

Já na tela de 'Sumário' clique em 'Finalizar' para encerrar o procedimento.

# 3.2 Gerenciador de Mídias Virtuais

Para que a máquina virtual instale algum Sistema Operacional na primeira inicialização é necessário configurar a mídia de leitura. A mídia de leitura funciona como um dispositivo de entrada e saída de dados como, por exemplo, cd, dvd e pendrive. Para isso, acesse o menu 'Arquivo' e clique na opção 'Gerenciador de Mídias Virtuais', selecione a aba 'Imagens de CD/DVD' (Figura 7). Em seguida clique no botão 'Acrescentar' e localize onde você armazenou a imagem do Sistema Operacional chamada de ubuntu-9.10-desktop-i386.iso.

| Ações                                                                                                    |           |
|----------------------------------------------------------------------------------------------------|-----------|
| Image: Novo     Image: Acrescentar     Image: Comparison of the comparison of the com |           |
| Discos Rígidos 💿 Imagens de CD/DVD 💾 Imagens de Disquete (F)                                                                                                    |           |
| Nome                                                                                                    | Tamanho   |
| ubuntu-9.10-desktop-i386.iso                                                                                                    | 689,97 MB |
|                                                                                                    |           |
| Localização: C:\Users\IFPB\Downloads\ubuntu-9.10-desktop-i386.iso<br>Conectado a: ubuntu                                                                                                    |           |
| ОК                                                                                                    | Ajuda (H) |

Figura 7

#### 3.3 Inicializando a Máquina Virtual

Agora, depois de finalizado todo o processo de configuração inicial, clique duas vezes na nova Máquina virtual configurada ou selecione a nova máquina e clique no botão 'Iniciar'. Neste momento será instalado e configurado todo o Sistema Operacional.

Como será a primeira vez que você executará a máquina virtual, o VirtualBox abrirá um assistente para instalar o Sistema Operacional (Figura 8).

O primeiro passo nessa etapa é clicar no botão 'Próximo'.

| Você iniciou uma máquina virtual recém-criada pela primeira vez. Este assistente irá<br>ajudá-lo a executar todos os passos necessários para iniciar o sistema operacional<br>de sua escolha na máquina virtual.                                                                                                    |
|----------------------------------------------------------------------------------------------------|
| <ul> <li>até que vote não podera instala din aiscenia operadorial negatinação magalina virtual até que um disco rígido seja conectado a ela. Até o momento nenhum disco foi conectado. Se isto não é o que você deseja, você pode cancelar a execução deste assistente, selecionar <b>Preferências</b> no menu <b>Máquina</b> da janela principal do VirtualBox para acessar as configurações de discos rígidos.</li> <li>Utilize o botão <b>Próximo</b> para ir para a próxima página do assistente e o botão <b>Anterior</b> para retornar para a página anterior. Você também pode pressionar <b>Cancelar</b> se desejar encerrar este assistente.</li> </ul> |
| < Voltar (B) Próximo(N) > Cancelar                                                                                                    |

Figura 8

Logo em seguida selecione a Mídia de Instalação (Figura 9), na caixa 'Tipo de Mídia' marque a opção 'Dispositivo de CD/DVD-ROM', agora na caixa 'Mídia de Origem' informe a origem da mídia configurada anteriormente.

| Selecione a Mid | lia de Instalação                                                                                                    |
|-----------------|----------------------------------------------------------------------------------------------------|
| 6               | Selecione o tipo de mídia que você deseja utilizar para iniciar o sistema operacional.<br>Tipo de Mídia<br>Dispositivo de CD/DVD-ROM<br>Dispositivo de Disquete (F)                                            |
|                 | Selecione a mídia que contém o sistema operacional com o qual você deseja<br>trabalhar. Esta mídia deve ser inicializável, caso contrário o sistema operacional não<br>poderá ser iniciado.<br>Mídia de Origem |
|                 | ubuntu-9.10-desktop-i386.iso (689,97 MB) 🔹                                                                                                    |
|                 | < Voltar (B) Próximo(N) > Cancelar                                                                                                    |

Figura 9

Para finalizar a configuração do boot na tela do 'Sumário' clique no botão 'Finalizar'. Em seguida a máquina virtual iniciará a instalação do sistema operacional Linux.